## You pay. You change.

VeriFone

VX 680

## ¡Usar Ticket Restaurant con Android es muy sencillo!

Antes de añadir tu tarjeta debes estar seguro de que:

- 1. Tu móvil Android tenga una versión reciente del sistema operativo (al menos 4.4) y NFC\*
- 2. Hayas descargado la aplicación Android Pay.
- 3. Tener activa tu cuenta de usuario en clientes.edenred.es ya que si usas la opción de activación por código, éste te llegará al correo asociado a tu cuenta.

## Instrucciones:

Abre Android Pay y sigue las indicaciones para añadir tu tarjeta Ticket Restaurant:

a. Introduce manualmente los datos de tu tarjeta o escanéala si tu dispositivo te ofrece esta opción.

 b. Introduce el código que te llegó por email si fue la opción de activación que seleccionaste.
Si prefieres hacerlo por teléfono, tras hacerte unas preguntas de autentificación tu tarjeta quedará activada.

## c. ¡Todo preparado!

\*Puedes comprobarlo desde los ajustes de tu teléfono. En "Conexiones inalámbricas y redes", encontrarás la opción NFC si tu móvil dispone de ella y en "Acerca del dispositivo" sabrás la versión del sistema operativo

"Nos lo pediste y aquí lo tienes. Te hemos escuchado. Rápido. Para todos. Android Pay™. Toca. Paga. Y punto".

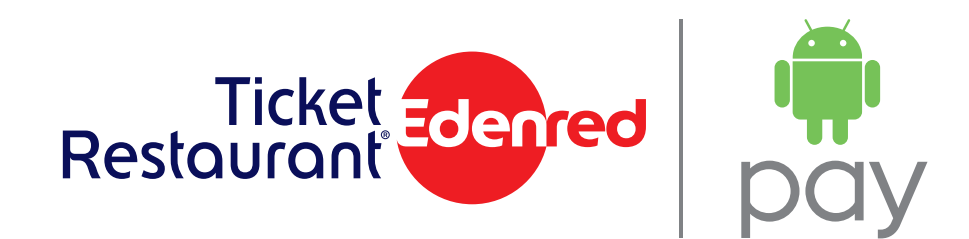

Android Pay™ es una marca registrada de Google Inc.